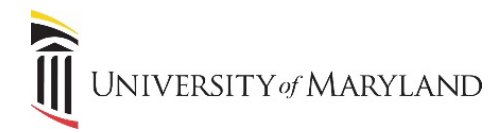

## Updating UMB Directory Information via myUMB Portal

UMB employees have the ability to update their information that appears in the UMB online directory. This includes Functional Title, Location and Phone Number.

## **Updating UMB Directory Information**

- Login to the myUMB Portal at <u>https://myumb.umaryland.edu/</u>
- In the UMB Icon section, click the Timesheet icon (Exempt/Non-exempt).

| Home   myUMB × +        |           |                                            |                                              | <ul> <li>→</li> <li>□</li> </ul> |
|-------------------------|-----------|--------------------------------------------|----------------------------------------------|----------------------------------|
| → C                     | idex.cfm  |                                            |                                              | 🖻 🖈 🕈 🗖 🔕                        |
| myUMB                   |           |                                            | 🕄 Sarah Steinberg 💠 🛛 Logout                 | Search myUMB                     |
|                         |           | 📢 System Announcements                     | → 🌯 Weather                                  |                                  |
|                         |           | No alerts found.                           | Baltimore                                    | THU 40 °F                        |
| Timesheet Timesheets    | Directory |                                            | 34°F                                         | FRI 45 °F<br>SAT 45 °F           |
|                         |           | Self-Service                               | <u></u>                                      | SUN 41 °F                        |
|                         |           | My Exempt/Faculty Timesheet                | ^ <u> </u>                                   | MON 38 °F                        |
| - пк                    |           | Approve Timesheets                         |                                              |                                  |
| My Leave Inquiry        |           | Travel/Business Expense Forms              | 🤶 Public Safety                              |                                  |
| My Timesheet Profile    |           | Concur Travel & Expense (For Pilot Groups) | Building Access                              |                                  |
| Fuition Remission       |           | Manage your UMID                           | Tapride (Safe Ride)                          |                                  |
| HR Job Description      |           | COVID Vaccination Portal                   |                                              |                                  |
| Live Near Your Work     |           | UMB One Card                               | 👖 Training & Tutorials                       |                                  |
| Employee Learning (LMS) |           | My Employee/Affiliate Info                 | <ul> <li>Quantum System Tutorials</li> </ul> |                                  |
| Taleo                   |           |                                            | Office365 Tutorials & Team Reg               | uest                             |
| Employee Benefit (SPS)  | -         | Upcoming Training                          | UMB Systems Training Database                | •                                |
| Technology Tools        |           | no Upcoming Training found                 | eUMB Systems Tutorial Browser                |                                  |
|                         |           |                                            | Quantum Financials Calendar                  |                                  |

• The Timesheet Profile page will appear. In the top header/navigation area, click the UMB Self Service menu.

| <ul> <li>← → C  hrms.umaryland.edu/psp/hrprod/EMPLOYEE/HRMS/c/UMB_SS_EE_MENU.UMB_TL_EE_I</li> <li>Favorites ▼ Main Menu ▼  UMB Self Service ▼  UMB Employee Timesheet Profile</li> </ul> | 🔋 Home   myUMB 🛛 🗙 |                 | O UMB Employee Timesheet Profile x + |                                |
|----------------------------------------------------------------------------------------------------|--------------------|-----------------|--------------------------------------|--------------------------------|
| Favorites ▼       Main Menu ▼       UMB Self Service ▼       UMB Employee Timesheet Profile                                                                                              | ← → C              |                 |                                      |                                |
|                                                                                                    | Favorites -        | Main Menu 👻 🔷 🔶 | UMB Self Service 🗸 🚿                 | UMB Employee Timesheet Profile |
|                                                                                                    |                    |                 |                                      |                                |
| My UMB ETS Profile                                                                                                    |                    |                 |                                      |                                |

• Select UMB Personal Information from the dropdown menu.

UNIVERSITY of MARYLAND

• To change your title, location, or phone number, click the **Change** button below the appropriate section.

|   | Location and Functional Title                        |   |
|---|------------------------------------------------------|---|
|   | Functional Title                                     |   |
|   | Manager, IT Training & Communications                |   |
|   | Change Title/Location/Essential Employee Designation |   |
|   |                                                      |   |
| Г | These Numbers                                        | 1 |

| Phone Numbers        |              |           |  |  |  |
|----------------------|--------------|-----------|--|--|--|
| Phone Numbers        |              |           |  |  |  |
| Phone Type           | Phone Number | Preferred |  |  |  |
| Campus               | 410/706-1155 |           |  |  |  |
| Home                 |              |           |  |  |  |
| Change phone numbers |              |           |  |  |  |

- Make the desired changes and click **Save**.
- Changes will appear the next day in the UMB Directory.